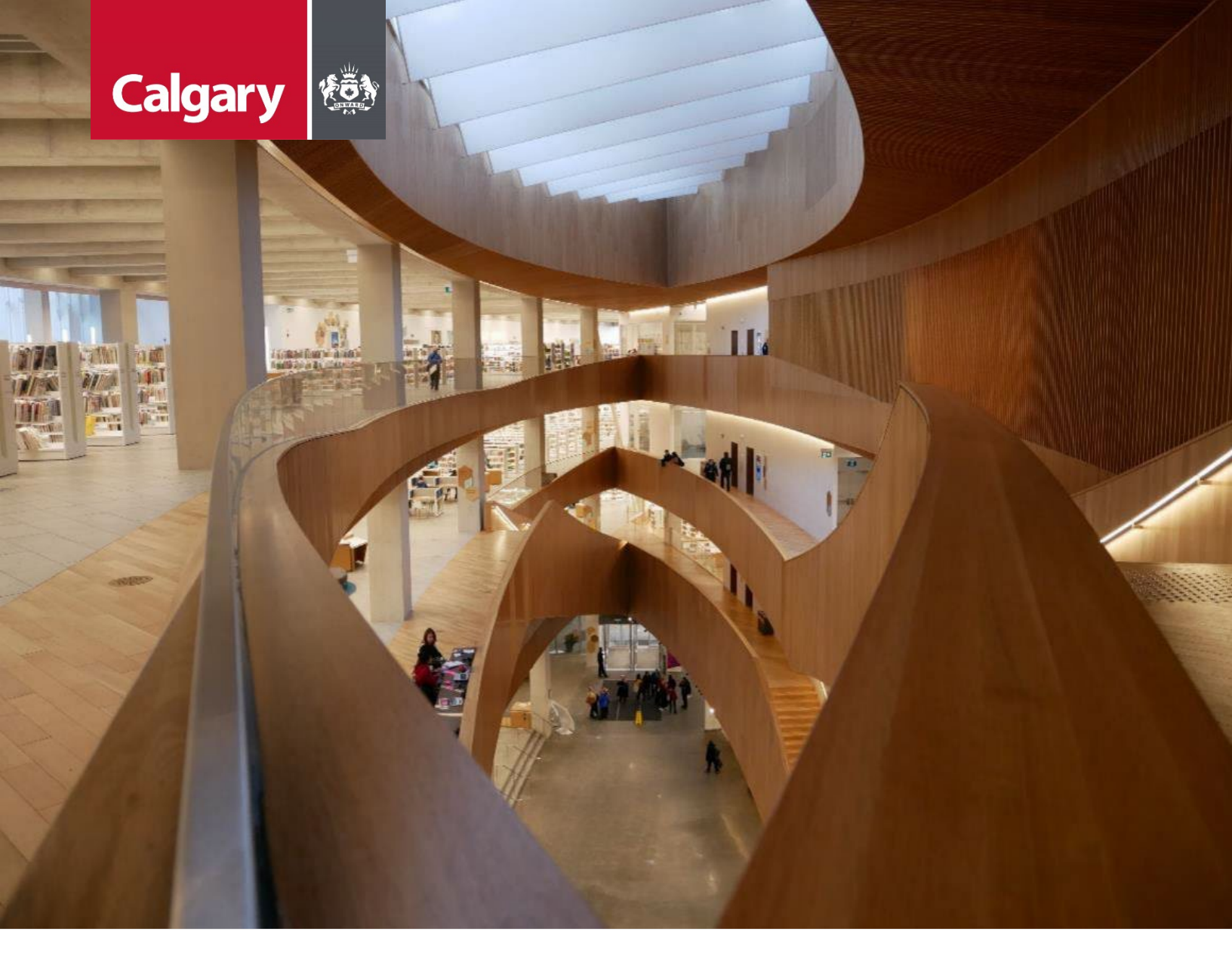

# Urban Development Online Details Tab Reference Guide

August 26, 2024 Revision 2.1

### **Revision History**

| Version | Description                       | Date       | Author                   |
|---------|-----------------------------------|------------|--------------------------|
| 1.0     | Began draft                       | 2013-01-16 | Carolyn Anscombe         |
| 1.1     | Draft Content Complete            | 2013-01-25 | Carolyn Anscombe         |
| 1.2     | Review and Complete               | 2013-02-07 | Carolyn Anscombe         |
|         |                                   |            | Deb Meili                |
|         |                                   |            | Brent Kromm              |
|         |                                   |            | Michael Ficaccio         |
| 1.3     | Change in Address Information     | 2013-02-11 | Carolyn Anscombe         |
|         |                                   |            | Deb Meili                |
|         |                                   |            | Brent Kromm              |
|         |                                   |            | Michael Ficaccio         |
| 2.0     | Updated Screenshots, Reformatted. | 2024-05-31 | Melissa Wigness          |
| 2.1     | Reviewed and updated content      | 2024-08-26 | Melissa Wigness          |
|         |                                   |            | Brian Wilson             |
|         |                                   |            | Galina Karadakova-Mineva |
|         |                                   |            |                          |

## Contents

| Contents                                    |    |
|---------------------------------------------|----|
| Purpose of the Manual                       |    |
| Details Tab Overview                        | 5  |
| Details Tab Quick Reference Sheet           | 6  |
| Outstanding Detail Issues                   | 7  |
| Development Agreement Job Access Code (JAC) |    |
| Related Applications                        |    |
| Correcting Subdivision Names                | 10 |
| Agreement Parties and Consultants           | 12 |
| Add Agreement Party section                 | 12 |
| Add Consultant section                      | 15 |
| Complete Updates                            | 17 |
| Тор                                         | 17 |
| Bottom                                      | 17 |
|                                             |    |

## **Purpose of the Manual**

This Urban Development Online (UDO) Reference Guide is to be used by Developers and/or their Consulting Engineers and will document the steps to complete the actions on the **Details Tab** of the Urban Development online Development Application.

#### NOTE:

The building of this training material required the use of existing Subdivision Application and Construction Drawing information provided to the City of Calgary. You may notice slight inconsistencies throughout the training material. The information used is for demonstration purposes only. These variances are not to deter from the intended content.

## **Details Tab Overview**

| Section                                                | Available Actions                                                                                                    |
|--------------------------------------------------------|----------------------------------------------------------------------------------------------------|
| <u>Outstanding</u><br>Detail Issues                    | View Outstanding Detail Issues                                                                                                    |
| Development<br>Permit Job<br>Application<br>Code (JAC) | <ul> <li>View Job Access Code (JAC)</li> <li>View Request Status</li> <li>View or update Agreement Type</li> </ul>                                                           |
| Related<br>Applications                                | <ul> <li>Add one Construction Drawings Project</li> <li>Add at least one Subdivision Application or Development Permit job</li> <li>View Related Job Type details</li> </ul> |
| Agreement<br>Parties and<br>Consultants                | <ul> <li>Add Agreement Parties</li> <li>Add Consultants</li> <li>View or update Agreement Parties and Consultant details</li> </ul>                                          |
| Complete<br>Updates                                    | Save or Cancel changes.                                                                                                    |

### **Details Tab Quick Reference Sheet**

| In DEVELOPMENT UNLIN                                            | ch Securities                                                        | Find Paguasts By 1AC                          | Sign Out                                                                                                    |                    |
|-----------------------------------------------------------------|----------------------------------------------------------------------|-----------------------------------------------|----------------------------------------------------------------------------------------------------|--------------------|
| Tew Requests Sear                                               | ch Securities                                                        | Find Requests by JAC                          | Sign Out                                                                                                    | _                  |
| velopment Agreement Req                                         | uest                                                                 |                                               |                                                                                                    |                    |
| ement Request Requirements<br>lest Number: REQ                  | Developer of R                                                       | ecord:                                        | Status                                                                                                    |                    |
| est Type: Development Ag                                        | reement Developer Tier                                               | :<br>Decords                                  |                                                                                                    |                    |
| equest Status: New                                              | Agreement Typ                                                        | ecora:                                        | The Tombstone is loc                                                                                                    | ated at the top of |
| tatus:                                                          | Subdivision Na                                                       | me:                                           | each screen and cont                                                                                                    | ains the key       |
| Manager:                                                        |                                                                      |                                               | information of the re                                                                                                    | quest.             |
| ECANCEL                                                         |                                                                      |                                               |                                                                                                    |                    |
| tails Infrastructure Are                                        | as Assessments Special                                               | Clauses CCC-FAC Finan                         | cial Attachments Submit                                                                                                    |                    |
| standing Detail Issues                                          |                                                                      |                                               |                                                                                                    |                    |
| ere are any outstanding issues li<br>Nonel                      | isted below, they must be resolv                                     | ed prior to submission.                       | Outstanding Detail Issues are high                                                                                                    | lighted in Red.    |
|                                                                 |                                                                      |                                               | e a secondaria de cara los de cara la secondaria de cara de cara de ca |                    |
| elopment Agreement - Job A                                      | ccess Code (JAC)                                                     |                                               |                                                                                                    |                    |
| Job Access Code (JAC)                                           |                                                                      |                                               |                                                                                                    |                    |
| Request Status: New                                             | 2                                                                    |                                               | Job Access Code (JAC) - Record                                                                                                    | for future access. |
| Request Status, Nev                                             | *                                                                    |                                               |                                                                                                    |                    |
| Select the Agreement Type for t                                 | his Development Agreement req                                        | uest.                                         |                                                                                                    | _                  |
| *Agreement Type:                                                | Commercial ~                                                         |                                               | Select Master Agreement Type                                                                                                    | 2.                 |
| ted Applications                                                |                                                                      |                                               |                                                                                                    |                    |
| Associate this Development Agre                                 | eement request with other jobs a                                     | already in progress.                          |                                                                                                    |                    |
| a. *Add one Construction Drawir                                 | ngs Project job.                                                     | ADD CONSTRUCTION DR                           | AWINGS PROJECT                                                                                                    |                    |
| b. *Add at least one Subdivision                                | Application job                                                      | ADD SUBDIVISION APPLI                         | CATION Add Related Applica                                                                                                    | tions.             |
| or one Devel                                                    | opment Permit job.                                                   | ADD DEVELOPMENT PER                           | RMIT                                                                                                    |                    |
| c. For each record below, enter t                               | the Job Access Code (JAC) for th                                     | e corresponding Job Type and o                | lick the Confirm button.                                                                                                    |                    |
| Balatad Jak Tura                                                | Joh Assess Code                                                      | Charles                                       | Deleted Job Tefermetice                                                                                                    | Design App         |
| Construction Drawings                                           | CD:                                                                  | Status                                        | Related Job Information                                                                                                    |                    |
| Details Subdivision Application                                 | SB                                                                   |                                               |                                                                                                    | ×                  |
| d. Correct the Subdivision Name                                 | for this Development Agreemer                                        | nt request, as needed.                        |                                                                                                    |                    |
| Subarrision nume correction.                                    |                                                                      |                                               |                                                                                                    |                    |
| eement Parties and Consulta                                     | nts                                                                  |                                               |                                                                                                    |                    |
| Add agreement parties anyon<br>a. To add agreement parties to t | e wno will be a signatory to tr<br>his request, click the Add Agreei | ns agreement request.<br>ment Parties button. |                                                                                                    |                    |
| b. Select one and only one Agre                                 | ement Party as the Developer of                                      | Record for this request.                      | Add Agreement Parties                                                                                                    |                    |
| c. Click the Details link to add fu                             | irther information for each agree                                    | ment party.                                   | 0                                                                                                    |                    |
| ADD AGREEMENT PARTY                                             | Nama                                                                 | Contract Information                          | Party to Arrow the Parister                                                                                                    | <b>F</b> ile       |
| Developer of Record                                             | Name                                                                 | Contact Information                           |                                                                                                    | X                  |
| Add consultants anyone who                                      | will act as a developer agent t                                      | o this agreement request.                     |                                                                                                    |                    |
| a. To add Consultants to this req                               | uest, click the Add Consultants I                                    | button.                                       |                                                                                                    |                    |
| c. Click the Details link to add fu                             | irther information for each consu                                    | ltant.                                        | Add Consultants.                                                                                                    |                    |
| ADD CONSULTANTS                                                 |                                                                      |                                               |                                                                                                    |                    |
| Consultant of Doord                                             | Name                                                                 | Contact Information                           | on                                                                                                    |                    |
| Consultant of Record                                            | Tunne                                                                |                                               |                                                                                                    |                    |

## **Outstanding Detail Issues**

Any Outstanding Detail Issues highlighted in red must be resolved prior to submission of the Development Agreement.

When there are no **Outstanding Detail Issues** the Urban Development Online System will indicate this by showing that there are (**None**).

#### **Outstanding Detail Issues**

If there are any outstanding issues listed below, they must be resolved prior to submission. [None]

## **Development Agreement Job Access Code** (JAC)

Your agreement request has been assigned a **Job Access Code (JAC)**. The JAC is a unique identification number given to each agreement request. Once logged into VISTA, it will allow access to the Development Application request. If you cannot access the REQ, for assistance contact the Infrastructure Strategist for the area.

| Development Agreement - Job Access Code (JAC) |                       |                    |  |
|-----------------------------------------------|-----------------------|--------------------|--|
| 1                                             | Job Access Code (JAC) |                    |  |
|                                               | Job Access Code:      | REQ2024-0287-34918 |  |
|                                               | Request Status:       | New                |  |
|                                               |                       |                    |  |

Use the drop-down menu to select the **Master Agreement Type**. The choices are: **Residential**, **Commercial**, and **Industrial**.

2 Select the Agreement Type for this Development Agreement request.

\*Agreement Type:

Commercial 🗸 🗸

## **Related Applications**

Add a **Construction Drawings Project** and at least one **Subdivision Application Job** or one **Development Permit Job**.

#### **Related Applications**

3 Associate this Development Agreement request with other jobs already in progress.

- a. \*Add one Construction Drawings Project job.
- b. \*Add at least one Subdivision Application job

or one Development Permit job.

ADD CONSTRUCTION DRAWINGS PROJECT

ADD SUBDIVISION APPLICATION

ADD DEVELOPMENT PERMIT

| Task                                                                           | Steps                                                                                                    |  |  |
|--------------------------------------------------------------------------------|----------------------------------------------------------------------------------------------------|--|--|
| Add one<br>Construction<br>Drawings Project<br>job.                            | 1. Click on the Add Construction Drawings Project and enter the Job Access Code for the Construction Drawing Job Type.         Related Applications         Image: Associate this Development Agreement request with other jobs already in progress.         a. *Add one Construction Drawings Project job.         b. *Add at least one Subdivision Application job         or one Development Permit job.         ADD DEVELOPMENT PERMIT         c. For each record below, enter the Job Access Code (JAC) for the corresponding Job Type and click the Confirm button.         Related Job Type       Job Access Code         Status       Related Job Information         d. Correct the Subdivision Name for this Development Agreement request, as needed.       Subdivision Name Correction:                                                                                                    |  |  |
| Use Job Access<br>Code and confirm<br>Construction<br>Drawings Project<br>Job. | 2. Enter the Job Access Code (JAC) for the Construction Drawing and click Confirm.<br>Construction Drawings CD2018-0134-65984 CONFIRM<br>The Job Access Code (JAC) for the Construction Drawing can be found on the<br>Submission Confirmation when submitting new Construction Drawings online. NOTE: If you do not have the Job Access Code (JAC) for the related application, please<br>contact The City of Calgary at <u>urban@calgary.ca</u> or contact the Infrastructure Strategist<br>for the area.                                                                                                    |  |  |
| Add a Subdivision<br>Application Job or<br>a Development<br>Permit job.        | <ul> <li>3. NOTE: A Development Agreement can originate from either a Subdivision Application or a Development Permit. For this example, we will use a Subdivision Application.</li> <li>Click on the Add Subdivision Application and enter the Job Access Code for the Subdivision Application.</li> <li>Related Application</li> <li>* Add one Construction Drawings Project job.</li> <li>* Add one Construction Drawings Project job.</li> <li>* Add one Construction Application in the Add Subdivision Application in progress.</li> <li>* Add one Construction Drawings Project job.</li> <li>* Add one Construction Drawings Project job.</li> <li>* Add one Construction Drawings Project job.</li> <li>* Add one Development Permit job.</li> <li>* Add Do SUBDIVISION APPLICATION</li> <li>* Add at least one Subdivision Application job</li> <li>* ADD DEVELOPMENT PERMIT</li> <li>* C. For each record below, enter the Job Access Code (JAC) for the corresponding Job Type and dick the Confirm button.</li> <li>* Related Job Type Job Access Code</li> <li>* Status</li> <li>* Related Job Information</li> <li>* Correct the Subdivision Name for this Development Agreement request, as needed.</li> <li>* Subdivision Name Correction:</li> </ul> |  |  |

| Use Job Access<br>Code and confirm<br>Subdivision<br>Application. | 4. Enter the Job Access Code (JAC) for the Subdivision Application and click Confirm.<br>Subdivision Application SB2018-0283-28407 CONFIRM                                                                                                    |
|-------------------------------------------------------------------|----------------------------------------------------------------------------------------------------|
| Review<br>Subdivision Parcel<br>Information.                      | 5. Click the <b>Details</b> link to review the titles of the Subdivision Application.           Details         Subdivision Application                                                                                                    |
|                                                                   | A window showing the <b>Subdivision Parcel Information</b> will open. Once review is complete, click <b>Save and Close</b> to complete Related Applications.                                                                                                    |
|                                                                   | Please review the following legal parcels. These parcels will apply to your Development Agreement request based on your Subdivision application. If there are errors, please contact Urban Developmen to correct your Subdivision application.         Address       Legal Description       Legal Component Text         To update your changes on the parent screen, please use the "Save and Close" button.         SAVE       SAVE AND CLOSE       CANCEL |

### **Correcting Subdivision Names**

The **Subdivision Name** for the Development Agreement may need to be corrected to reflect the City of Calgary standard. It must be in capital letters and have two digits for the phase number.

| Related Applications                                                                      |                                 |                      |                   |   |     |
|-------------------------------------------------------------------------------------------|---------------------------------|----------------------|-------------------|---|-----|
| 3 Associate this Development Agreement request wi                                         | h other jobs already in progres | s.                   |                   |   |     |
| a. *Add one Construction Drawings Project job.                                            | ADD CONSTRUCTION DRAWI          | NGS PROJECT          |                   |   |     |
| b. *Add at least one Subdivision Application job                                          | ADD SUBDIVISION APPLICATIO      | ON                   |                   |   |     |
| or one Development Permit job.                                                            | ADD DEVELOPMENT PERMIT          |                      |                   |   |     |
| c. For each record below, enter the Job Access Coo                                        | e (JAC) for the corresponding J | ob Type and click th | e Confirm button. |   |     |
| Related Job Type Job Access Code                                                          | Status                          | Relate               | d Job Information |   |     |
| Construction Drawings CD2010-0047-54                                                      | 93 REVISION F                   |                      | n Ph. 19          | × |     |
| Details Subdivision Application SB2010-0225-66931 Registered Incorrect 9 - 14111 14 ST NW |                                 |                      |                   |   |     |
| d. Correct the Subdivision Name for this Development Agreement request, as needed.        |                                 |                      |                   |   |     |
| Subdivision Name Correction: Phase 19 - 14                                                | 11 14 ST NW                     |                      |                   | 2 | 5 3 |

NOTE: If the phase number is less than two digits, you must add a zero. Example: 9 would become 09.

| Related Applications                                                               |                             |                          |                |                     |   |
|------------------------------------------------------------------------------------|-----------------------------|--------------------------|----------------|---------------------|---|
| 3 Associate this Development Age                                                   | reement request with other  | jobs already in progress |                |                     |   |
| a. *Add one Construction Draw                                                      | ings Project job. ADD       | CONSTRUCTION DRAWING     | GS PROJECT     |                     |   |
| b. *Add at least one Subdivisio                                                    | n Application job ADD       | SUBDIVISION APPLICATION  | 4              |                     |   |
| or one Develop                                                                     | ment Permit job. ADD        | DEVELOPMENT PERMIT       |                |                     |   |
| c. For each record below, enter                                                    | the Job Access Code (JAC) f | or the corresponding Job | Type d click t | he Confirm button.  |   |
| Related Job Type                                                                   | Job Access Code             | Status                   | Relate         | ed Job Information  |   |
| Construction Drawings                                                              | CD2010-0047-54293           | REVISION Pol             | apped Evano    | pn Ph. 19           | × |
| Details Subdivision Application                                                    | SB2010-0225-66931           | Registered               | Correct        | l9 - 14111 14 ST NW | × |
| d. Correct the Subdivision Name for this Development Agreement request, as network |                             |                          |                |                     |   |
| Subdivision Name Correction:                                                       | EVANSTON, PHASE 19          |                          |                |                     | × |

## **Agreement Parties and Consultants**

Information auto populated from the Subdivision Application may be missing an Agreement Party or Consultants.

### Add Agreement Party section

Click the Add Agreement Party button. The Agreement Party Details window will open.

- 4 Add agreement parties -- anyone who will be a signatory -- to this agreement request.
  - a. To add agreement parties to this request, click the Add Agreement Parties button.
  - b. Select one and only one Agreement Party as the Developer of Record for this request.
  - c. Click the Details link to add further information for each agreement party.

#### ADD AGREEMENT PARTY

| Task                               | Steps                                                                                                    |
|------------------------------------|----------------------------------------------------------------------------------------------------|
| Add Agreement<br>Party             | <ol> <li>Type in name of missing Agreement Party.</li> <li>Enter an agreement party Name and click Confirm.<br/>Name:</li> <li>CONFIRM</li> <li>Confirm button to choose from the City of Calgary Valid Customer Lookup list.</li> </ol>                                                                                             |
| Add Legal Name of<br>the Developer | <ul> <li>3. Enter the correct Legal Name of the Developer as it will appear on legal documents of this Development Agreement. Search for the Developer name that will match the Legal Name.</li> <li>2 Enter the Legal Name and Legal Address as they should appear on the legal documents of this agreement. Legal Name:</li> </ul> |
| Add Legal Address                  | <ul> <li>4. Click the Add Address button to add the Legal Address as it will appear on legal documents of this Development Agreement.</li> <li>ADD ADDRESS</li> <li>The address window will open.</li> </ul>                                                                                                    |

|                    | 1   |                                                                                                    |
|--------------------|-----|----------------------------------------------------------------------------------------------------|
|                    |     | Address Type: Civic V                                                                                        |
|                    |     |                                                                                                    |
|                    |     | Suite Number:                                                                                                |
|                    |     | Street Number:                                                                                               |
|                    |     | Street Type: (None) V Dir: (None) V                                                                          |
|                    |     | Line 2:                                                                                                    |
|                    |     | City/Municipality: Calgary                                                                                   |
|                    |     | Province/State: Alberta ~                                                                                    |
|                    |     | Country: Canada                                                                                              |
|                    |     |                                                                                                    |
|                    | 5.  | Click Save and Close when the information has been entered.                                                  |
|                    |     |                                                                                                    |
| Name Registry File | 6.  | Click on the Attach Corporate Name Registry File button to attach the Corporate Name Registry File.          |
|                    |     | 3 Attach a Corporate Name Registry file dated within the last 30 days                                        |
|                    |     | ATTACH CORPORATE NAME REGISTRY FILE                                                                          |
|                    |     | <b>NOTE</b> : For the Corporate Name Registry File please ensure your attachment includes                    |
|                    |     | all required documents in a consolidate document                                                             |
|                    | 7.  | The Document Upload window will open. Browse and locate the file and click <b>Upload</b> .                   |
|                    |     | <b>NOTE</b> : Files with extensions of pdf, dwg, doc, docs, xls, xlsx, jpg, jpeg, msg, and txt are accepted. |
| Select Contacts    | 8.  | Select Contacts for the agreement party.                                                                     |
|                    |     | A Select Contacts for this agreement party on this agreement request.                                        |
|                    |     |                                                                                                    |
|                    |     | SELECT CONTACTS                                                                                              |
|                    | 9.  | The Select Contacts window will open. Use the checkbox to choose the contact.                                |
|                    |     | Select Contacts                                                                                              |
|                    |     |                                                                                                    |
|                    |     | SELECT CLEAR ALL CHECK ALL                                                                                   |
|                    |     | Select one or more contacts to represent the stakeholder on this request.                                    |
|                    |     | SelectContact Name Phone Email                                                                               |
|                    |     |                                                                                                    |
|                    |     | Click the Select button                                                                                      |
|                    |     |                                                                                                    |
|                    |     | SELECT CLEAR ALL CHECK ALL                                                                                   |
|                    | 10. | Type in the <b>Role</b> description for the <b>Contact Name</b> .                                            |
|                    |     | Contact Name Phone Email Address                                                                             |
|                    |     | Role: Owner                                                                                                  |
|                    |     |                                                                                                    |

|                | <b>NOTE</b> : If the required contact is not on the list or information is incorrect, please contact Urban Development <u>urban@calgary.ca</u> or the Infrastructure Strategist for the area. The email address must be correct to receive notifications. |
|----------------|----------------------------------------------------------------------------------------------------|
| Save and Close | 11. Click Save and Close when all the required information has been added. To update your changes on the parent screen, please use the "Save and Close" button. SAVE SAVE AND CLOSE CANCEL                                                                |

### Add Consultant section

Click the Add Consultants button. The Consultant Details window will open.

6 Add consultants -- anyone who will act as a developer agent -- to this agreement request.

- a. To add Consultants to this request, click the Add Consultants button.
- b. Select one and only one Consultant as the Consultant of Record for this request.
- c. Click the Details link to add further information for each consultant.

### ADD CONSULTANTS

| Task                            | Steps                                                                                                    |
|---------------------------------|----------------------------------------------------------------------------------------------------|
| Add Consultant                  | 12. Type in name of missing Agreement Party.                                                                                                    |
|                                 | Inter an agreement party Name and click Confirm.                                                                                                    |
|                                 | Name: CONFIRM                                                                                                    |
|                                 | 13. Click the Confirm button to choose from the City of Calgary Valid Customer Lookup list.                                                                                                    |
| Add Legal Name of the Developer | 14. Enter the correct Legal Name of the Consultant as it will appear on legal documents of this Development Agreement.                                                                                                    |
| Add Legal Address               | <ol> <li>Click the Add Address button to add the Legal Address as it will appear on legal<br/>documents of this Development Agreement.</li> </ol>                                                                                                    |
|                                 | 16. Click Save and Close when the information has been entered.                                                                                                    |
| Select Contacts                 | <ul> <li>17. Select Contacts for the agreement party.</li> <li>3 Select the Contact person responsible for this agreement.</li> <li>SELECT CONTACTS</li> <li>18. The Select Contacts window will open. Use the checkbox to choose the contact.</li> <li>Select Contacts</li> <li>Select one or more contacts to represent the stakeholder on this request.</li> <li>SelectContact Name Phone Email</li> <li>2 Click the Select button.</li> <li>SELECT CLEARALL CHECK ALL</li> <li>19. Type in the Role description for the Contact Name.</li> <li>Contact Name Phone Email Address</li> </ul> |

|                | <b>NOTE</b> : If the required contact is not on the list or information is incorrect, please contact Urban Development <u>urban@calgary.ca</u> or the Infrastructure Strategist for the area. The email address must be correct to receive notifications. |
|----------------|----------------------------------------------------------------------------------------------------|
| Save and Close | 20. Click Save and Close when all the required information has been added.                                                                                                    |
|                | To update your changes on the parent screen, please use the "Save and Close" button.                                                                                                    |

## **Complete Updates**

When you have completed the **Details Tab** page click **Save**. Save buttons are at the top and bottom of the tab sections.

### Тор

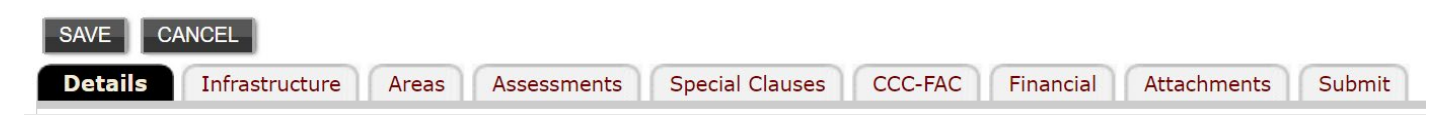

### **Bottom**

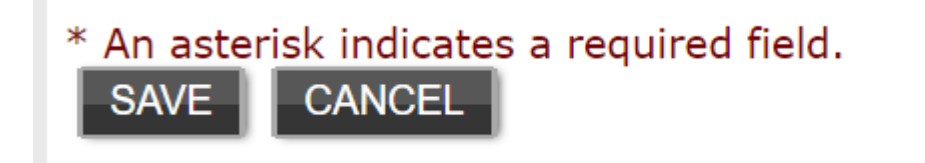